HTC Hero'yu satın aldığınız için tebrikler.

Yeni telefonunuzda yüksek sürümlü bir Android platformu bulunur. Bu **Yeni Özellikler Kılavuzu**, yeni telefonunuzdan en yüksek verimi alabilmeniz için güncellenmiş özelliklerden bazılarını anlamanıza yardımcı olacaktır. Başlayalım.

# Contents

| 1. Telefonun Temel Özellikleri    | 3  |
|-----------------------------------|----|
| 2. Telefon Özelliklerini Kullanma | 5  |
| 3. Kişiler                        | 6  |
| 4. E-posta uygulamasını kullanma  | 8  |
| 5. Bir VPN'e bağlanma             | 11 |
| 6. İnternet'i kullanma            | 12 |
| 7. Bluetooth'u kullanma           | 13 |
| 8. Kamera ve Multimedya           | 18 |
| 9. Google Apps                    | 20 |
| 10. Diğer Uygulamalar             | 22 |
| 11. Takvimi Kullanma              | 22 |
| 12. Saati Kullanma                | 23 |
| 13. Telefonunuzu Yönetme          | 24 |
| 14. Teknik Güncellemeler          |    |

# 1. Telefonun Temel Özellikleri

#### Tüm giriş ekranlarını görüntüleyin

Tüm giriş ekranlarının bir enstantanesini oluşturun ve bir giriş ekranından diğerine kolayca geçin.

- 1. Aşağıdakilerden herhangi birini yapın:
  - Ana Giriş ekranındayken, GİRİŞ tuşuna basın.
  - Herhangi bir giriş ekranındayken, ekranı sıkıştırın.
- 2. Tüm giriş ekranlarının bir enstantanesi görüntülenir. Gitmek istediğiniz giriş ekranına dokunun.

#### Bir parçacık indirip ekleyin

- 1. GİRİŞ'e basın ve ardından 🗾 öğesine dokunun.
- 2. Parçacık > Daha fazla HTC parçacığı al'a dokunun.
- Bir parçacığa ve İndir'e dokunun. Parçacık telefonunuza indirilir. Tamamlandığında, parçacık adının sağında "Yüklendi" ifadesi belirir.
- GERİ tuşuna basın ve telefonun giriş ekranına eklemek için yeni parçacığa dokunun.

## Telefonunuzu bir bilgisayara bağlayın

Telefonunuzu USB kablosuyla bir bilgisayara her bağladığınızda, Bilgisayara Bağlan iletişim kutusu görüntülenir ve sizi USB bağlantı türünü seçmek için yönlendirir. Aşağıdaki seçeneklerden birini seçin ve **Bitti**'ye dokunun.

#### Sadece şarj et

Bilgisayarınızı kullanarak sadece telefonunuzun pilini şarj etmek istiyorsanız bu modu seçin.

#### HTC Sync

Seçildiğinde, telefon bilgisayarınıza bağlıyken otomatik olarak HTC Sync kullanır ve bilgisayarınızla telefonunuz arasında Outlook ve Windows Adres Defterindeki (Outlook Express) kişileri ve takvim etkinliklerini eşitlemenize olanak sağlar. Daha

fazla bilgi için, Kullanım Kılavuzundaki "HTC Sync'i Kullanma" kısmına bakın.

#### Disk sürücüsü

Bu mod, telefonunuza microSD hafıza kartı yüklemişseniz kullanılabilir. Hafıza kartınızı USB flaş disk olarak kullanmak ve dosyaları cihazınızın hafıza kartı ile bilgisayarınız arasında daha hızlı kopyalamak istediğinizde bu modu seçin. Daha fazla bilgi için, "Dosyaların hafıza kartına/kartından kopyalanması" konusuna bakın.

#### NOT Telefonunuz bilgisayara bağlıyken disk modu etkinleştirildiğinde, hafıza kartınızdaki dosyaları telefonunuzu kullanarak açamaz veya kaydedemezsiniz.

#### İnternet paylaşımı

Bilgisayarınızda İnternet erişimi olmadığında, telefonunuzu bilgisayarınızın modemi olarak kullanmak için bu modu seçebilirsiniz.

## Hafıza kartına/kartından dosya kopyalayın

- 1. Telefonla birlikte verilen USB kablosunu kullanarak telefonu bilgisayarınıza bağlayın.
- Bilgisayara bağlan ekranı görüntülendiğinde, Disk sürücüsü'nü seçin ve Bitti'ye dokunun.
- Bilgisayarınızda, bağlanan telefon çıkarılabilir disk olarak görünür. Bu çıkarılabilir diske gidin ve açın.
- Dosyaları bilgisayar ve çıkarılabilir disk arasında aktarın.
- Dosyaları kopyaladıktan sonra, çıkarılabilir diski (yani, bağlı telefonu) güvenle çıkarmak için bilgisayar işletim sisteminizin gerektirdiği şekilde kaldırın.

- Durum çubuğuna dokunup basılı tutun ve ardından Bildirimler panelini açmak için parmağınızı aşağı doğru kaydırın.
- Bilgisayara Bağlan ekranını açmak için Disk sürücüsü'ne dokunun.
- Disk sürücüsü modunu kapatmak için Sadece şarj'ı seçin ve Bitti'ye dokunun.
- 9. Telefonun bilgisayarınızla bağlantısını kesin.

## İstediğiniz yerden bilgi arayın

ARA tuşuna basarak Hızlı Arama Kutusunu açabilir ve telefonunuzda ve web üzerinde bilgi arayabilirsiniz. Artık gelişmiş arama özelliği ile uygulamalarınız, e-posta mesajlarınız, takvim etkinlikleriniz, kişileriniz ve diğer öğeleriniz içerisinde arama yapabilirsiniz.

Hızlı Arama işlevine hangi öğeleri veya uygulamaları dahil edeceğinizi kontrol edebilirsiniz.

- 1. GİRİŞ > MENÜ tuşuna basın.
- 2. Ayarlar > Arama > Aranabilir öğeler'e dokunun.
- 3. Arama işlevine eklemek veya çıkarmak istediğiniz öğeleri seçin veya seçimlerini kaldırın.

# 2. Telefon Özelliklerini Kullanma

Her iletişim yöntemini ne zaman isterseniz daha akılcı ve farklı hale getiren telefon yeniliklerinden faydalanın.

#### Kaldırınca sessiz çalma

Aramaları yanıtlamak için telefonunuzu kaldırdığınızda zil sesi otomatik olarak kısılacaktır. Bu özelliği kullanmak için, telefonunuz bir gelen arama olduğunda düz bir zeminde olmalıdır.

NOT Kaldırınca sessiz çalma özelliğini kapatmak için, GİRİŞ > MENÜ tuşlarına basın ve Ayarlar > Ses ve görüntü'ye dokunun. Kaldırınca sessiz çal seçeneğinin işaretini kaldırın.

# 3. Kişiler

Önemli kişileri gündelik iletişiminizin merkezine koyan Kişiler uygulaması ile kişilerinizi yönetmek çok daha kolay.

## Hızlı kişiyi kullanma

Hızlı kişi, bir kişi ile nasıl iletişime geçeceğinizi hızlı bir şekilde seçmenizi sağlar. Hızlı kişiyi açmak için kişiler listesinde kişinin fotoğrafına veya simgesine dokunun. Kayıtlı kişi bilgilerine bağlı olarak, kişiyi arayabilir, metin mesajı veya e-posta gönderebilir, kişiyle sohbet edebilir veya Google Maps'te kişinin adresini bulabilirsiniz.

Kişi fotoğrafına veya simgesine dokunun.

| C |          |       | 2 | <b>\</b> |   |
|---|----------|-------|---|----------|---|
| · | .names ( | comms |   |          | 1 |
| 0 | laire Ni | cols  |   |          |   |

Kişiyle nasıl irtibata geçmek istediğinizi seçmek için dokunun.

## Kişi bilgilerini birleştirin

Telefonunuza birden fazla kez kaydedilmiş kişileri karışmamaları için birleştirin. Aynı kişi telefonunuzda, Google ve Facebook hesaplarınızda da varsa, telefon aynı verilere sahip olduğunu tespit ettiği kişileri otomatik olarak birleştirir.

Kişileri elle de birleştirebilirsiniz.

- GİRİŞ tuşuna basın, oğesine ve Kişiler'e dokunun.
- Tümü sekmesinde, telefonunuzdaki farklı bir kişiyle birleştirmek istediğiniz kişi adına dokunun (simgesine veya fotoğrafına dokunmayın).
- 3. Ekranın sağ üst köşesinde, 💶 veya 💷 öğesine (önerilen bağlantılar varsa) dokunun.

- 4. Ekranda, şunları yapabilirsiniz:
  - Önerilen bağlantılar varsa, kişiyi seçili hesapla ilişkilendirmek için Sə öğesine dokunun.
  - Kişi ekle bölümündeki kullanılabilir seçeneklerden birine dokunun.
- 5. Bitti öğesine dokunun.

## Kişiler arasındaki k<u>işi b</u>ilgisi bağlantısını koparın

- 1. GİRİŞ tuşuna basın, 💿 öğesine ve Kişiler'e dokunun.
- Tümü sekmesinde, kişi bilgileri bağlantısını koparmak istediğiniz kişinin adına dokunun (kişi fotoğrafına veya simgesine dokunmayın).
- Ekranın sağ üst köşesindeki 🗪 öğesine dokunun.
- 5. Bitti öğesine dokunun.

#### Kişilerinizi bellek kartında yedekleyin

- 1. GİRİŞ tuşuna basın, 💿 öğesine ve Kişiler'e dokunun.
- Tümü sekmesinde, MENÜ tuşuna basın ve ardından AI/Gönder > SD karta gönder öğesine dokunun.
- 3. Gönderilecek kişi hesap türünü seçin. Onaylamanız istendiğinde, **Tamam** öğesine dokunun.

#### Bellek kartından kişileri alın

Sadece telefonunuzdaki SD karta gönder özelliği kullanılarak SD karta gönderilmiş kişileri alabilirsiniz. "Kişilerinizi bellek kartında yedekleyin" konusunu inceleyin.

- 1. GİRİŞ tuşuna basın, 💿 öğesine ve **Kişiler**'e dokunun.
- 2. Tümü sekmesinde, MENÜ tuşuna basın ve ardından Al/Gönder > SD karttan al öğesine dokunun.

- Telefonunuza Google veya Exchange ActiveSync hesapları oluşturup eklediyseniz, alınan kişilerin türünü seçin.
  - NOT Hafiza kartında birden fazla vKart varsa, vKart Seçin penceresinden bir alma seçeneği belirlemeniz istenecektir. Bir alma seçeneği belirleyin ve ardından Tamam öğesine dokunun.

Kişi bilgileri kişiler listenize eklenir.

# 4. E-posta uygulamasını kullanma

## E-posta iletilerinizi okuyun

Telefonunuzda bir POP3/IMAP veya Microsoft Exchange ActiveSync e-posta hesabı oluşturmanız web veya iş tabanlı e-posta hesabınızla düzgün şekilde eşitleme yapmanızı sağlar.

Yeni ve kullanımı kolay sekmelerle, telefonunuzda güçlü bir e-posta yönetimine sahip olabilirsiniz.

- NOT Telefonunuzda POP3/IMAP veya Microsoft Exchange ActiveSync e-posta hesabı ayarlarını yapma hakkında daha fazla bilgi ve E-posta uygulamasında e-posta hesapları arasında geçiş ile ilgili ayrıntılar için Kullanım kılavuzunu inceleyin.
- Konuşmalar sekmesi ( ) Konuşmalar sekmesinde, tüm e-posta konuşmalarınız listelenir. Bir konuşmadaki tüm e-posta iletilerini görebilmeniz için konuşmalar genişletilebilir. Bir konuşmadaki tüm e-posta iletilerini görmek için konuşmaya dokunun ve okumak istediğiniz e-postaya dokunun.

#### Ofis dışında otomatik yanıtını etkinleştirin

Telefonunuza bir Microsoft Exchange ActiveSync e-posta hesabı eklediyseniz, ofis dışında otomatik yanıtını etkinleştirebilir ve uygun durumda olmadığınızda otomatik olarak bir otomatik yanıt iletisi gönderebilirsiniz. Ofis dışında durumunuzu ve iletinizi alabilir ve değiştirebilirsiniz.

- GİRİŞ tuşuna basın, ardından oğesine ve Eposta'ya dokunun.
- Microsoft Exchange ActiveSync e-posta hesabına geçin.
- MENÜ tuşuna basın ve Diğer > Ofis dışında öğesine dokunun. Telefonunuz Exchange sunucudan ofis dışında

ayarını alır.

- "Şimdi" nin altındaki alana dokunun ve Ofis Dışında öğesini seçin.
- Ofiste olmayacağınız sürenin başlangıç ve bitiş tarihi ile saatini belirleyin.

- Yanıt kutusuna dokunun ve ofis dışında yanıtınızı girin.
- 7. Kaydet öğesine dokunun.

# E-posta önceliğini belirleyin

Microsoft Exchange ActiveSync e-posta hesabınızla oluşturup gönderdiğiniz tüm e-posta iletilerinin önceliğini belirleyebilirsiniz.

- GİRİŞ tuşuna basın, ardından oğesine ve Eposta'ya dokunun.
- Microsoft Exchange ActiveSync e-posta hesabina geçin.
- 3. Yeni bir e-posta iletisi oluşturun. Daha fazla bilgi için Kullanım Kılavuzuna bakın.
- E-posta iletinizi göndermeden önce, MENÜ tuşuna basın ve Önceliği belirle öğesine dokunun.
- E-postanıza atamak istediğiniz önceliğe dokunun. Yüksek veya Düşük öncelik belirlediyseniz, öncelik e-postanın konu satırının altında görünür.
- 6. Gönder öğesine dokunun.

# Bir toplantı daveti gönderin

Microsoft Exchange ActiveSync e-posta hesabınızdan kişilerinize toplantı davetleri gönderebilirsiniz.

- GİRİŞ tuşuna basın, ardından oğesine ve Eposta'ya dokunun.
- Microsoft Exchange ActiveSync e-posta hesabina geçin.
- MENÜ tuşuna basın ve ardından Diğer > Yeni toplantı davetiyesi öğesine dokunun.
- 4. Kime öğesine dokunun ve davet etmek istediğiniz kişilerin e-posta adreslerini girin. Telefonunuzda veya Şirket dizininizde kişi arayıp seçmek için 2 öğesine

dokunabilirsiniz.

5. Toplantı ayrıntılarını girip Gönder öğesine dokunun.

## 5. Bir VPN'e bağlanma

Telefonunuzda, yoldayken bile kurumsal ağınız gibi güvenli bir yerel ağdaki kaynaklara bağlanabilmek ve erişebilmek için bir veya daha fazla sanal özel ağ (VPN) bağlantısı oluşturun.

#### Telefonunuzu VPN bağlantısına hazırlayın

İşyerinde kullandığınız VPN türüne bağlı olarak, şirketinizin yerel ağına bağlanabilmek için oturum açma bilgilerinizi girmeniz ve/veya güvenlik sertifikaları yüklemeniz gerekebilir. Bu bilgileri ağ yöneticinizden alabilirsiniz. Ağ yöneticiniz güvenlik sertifikaları indirip yüklemenizi söylerse, öncelikle telefonda güvenli oturum bilgileri belleği oluşturmalısınız.

- GİRİŞ > MENÜ tuşlarına basın, ardından Ayarlar > Güvenlik'e ve Parola oluştur'a dokunun.
- Oturum bilgisi belleği için yeni bir parola (boşluksuz en az 8 karakter) girin, aşağı inip parolayı onaylayın ve Tamam'a dokunun.
- Güvenli oturum bilgilerini kullan onay kutusunu seçin.
- Yerel ağınıza erişmek için gereken sertifikaları indirip yükleyin. Ağ yöneticiniz bunu nasıl yapabileceğinizi söyleyebilir.

Ayrıca, telefonunuz bir VPN bağlantısı başlatabilmeniz için öncelikle bir Wi-Fi veya mobil veri bağlantısı kurmalıdır. Bu bağlantıları telefonunuzda ayarlama ve kullanma hakkında bilgi için, Kullanım Kılavuzundaki "Bağlanma" başlığını inceleyin.

## Bir VPN bağlantısı ekleyin

- 1. GİRİŞ > MENÜ'ye basın ve Ayarlar > Kablosuz ve ağlar > VPN ayarları'na dokunun.
- VPN Ekle'ye dokunun ve ardından eklemek istediğiniz VPN'nin türüne dokunun. (Hangi türde VPN kurmanız gerektiğini öğrenmek için işyerinizdeki ağ yöneticinize danışın).
- VPN ayarlarına dokunun ve bunları ağ yöneticinizden aldığınız güvenlik bilgilerine göre ayarlayın.
- İşinizi bitirdiğinizde, MENÜ tuşuna basın ve ardından Kaydet öğesine dokunun.

## Bir VPN'e bağlanın

- GİRİŞ > MENÜ'ye basın ve Ayarlar > Kablosuz ve ağlar > VPN ayarları'na dokunun.
- VPN'ler bölümünde, bağlanmak istediğiniz VPN'e dokunun.
- İstendiğinde, oturum açma bilgilerinizi girin ve ardından Bağlan öğesine dokunun.
- Bağlantı başarıyla kurulursa, işyeri ağınızdaki kaynaklara ve İntranet sitelerine erişmek için İnternet'i açın.

# 6. İnternet'i kullanma

Yeni telefonunuzda, geliştirilmiş yer imleri görünümü, sık ziyaret edilen siteler listesi ve tarama geçmişi ile web'te gezinme deneyiminiz çok daha eğlencelidir.

NOT İnternet, telefonunuzdaki Tarayıcı yerine gelen yeni uygulama adıdır.

#### Yer imlerinizi inceleyin

- GİRİŞ tuşuna basın, ardından oğesine ve İnternet'e dokunun.
- MENÜ tuşuna basın ve ardından Yer imleri'ne dokunun.

- 3. Yer imleri sekmesinde ( IM), şunlardan istediğinizi yapın:
  - Yer imlerinin sekmedeki görünüm şeklini değiştirmek için, MENÜ tuşuna basın ve Küçük resimler, Liste veya Tablo'ya dokunun.
  - Bir yer imini açmak için, yer imini bulun ve dokunun.
  - NOT Yer imi ekleme veya silme hakkında bilgi için Kullanım Kılavuzunu inceleyin.

#### Sık ziyaret ettiğiniz bir web sitesine gidin

- 1. GİRİŞ tuşuna basın, ardından 💿 öğesine ve İnternet'e dokunun.
- MENÜ tuşuna basın ve ardından Yer imleri'ne dokunun.
- Sık ziyaret edilenler sekmesinde ( ), görüntülemek istediğiniz sayfaya gidin ve dokunun.

#### Hangi web sitelerini ziyaret ettiğinizi öğrenin

- GİRİŞ tuşuna basın, ardından oğesine ve İnternet'e dokunun.
- MENÜ tuşuna basın ve ardından Yer imleri'ne dokunun.
- Geçmiş sekmesinde ( ), görüntülemek istediğiniz sayfaya gidin ve dokunun.

## 7. Bluetooth'u kullanma

Artık telefonunuzda farklı bir cihazla bilgi alışverişi yapmak, güvenli bir şekilde fotoğraf, video, müzik, ses dosyaları, takvim etkinlikleri ve kişi bilgileri göndermek ve almak için Bluetooth'u kullanabilirsiniz.

Bildirimler panelini açarak Bluetooth dosya aktarımlarınızın durumunu kontrol edin.

#### Bluetooth ile dosya alışverişi yapmadan önce

 Telefonunuzun Bluetooth özelliğini açın ve telefonunuzu başka bir Bluetooth-etkin cihazla eşleştirip bağlantı kurun. Ayrıntılar için Kullanım Kılavuzuna bakın.

 Telefonunuza bir microSD kart takın. Ayrıntılar için Kullanım Kılavuzuna bakın. Bluetooth üzerinden kabul ettiğiniz tüm dosyalar microSD kartın kök dizinine kaydedilir.

## Yeni çektiğiniz bir fotoğraf veya videoyu gönderin

- Bir fotoğraf çekin veya video kaydedin. Ayrıntılar için Kamera ve Multimedya bölümlerine bakın.
- 2. Fotoğraf çektikten veya video kaydettikten sonra açılan Gözden Geçirme ekranında, ₩ öğesine ve Bluetooth'a dokunun.
- 3. Cihazları tara öğesine dokunun.
- Bluetooth cihazları arasından, fotoğrafı veya videoyu göndermek istediğiniz cihaza dokunun.
  - NOT Sorulursa, aynı geçiş kodunu hem telefonunuza hem de alıcı cihaza girin veya otomatik olarak oluşturulan geçiş kodunu onaylayın.

# Kaydedilen bir fotoğraf ve<u>ya vi</u>deoyu gönderin

- GİRİŞ tuşuna basın, ardından oğesine ve Fotoğraflar öğesine dokunun.
- Albümler sekmesinde, bir albüme dokunarak içindeki fotoğrafları veya videoları görüntüleyin.
- 3. 😵 öğesine ve Bluetooth'a dokunun.
- Göndermek istediğiniz fotoğrafa veya videoya dokunun ve **ileri**'ye dokunun. Birden fazla dosya gönderebilirsiniz.
- 5. Cihazları tara öğesine dokunun.
- Bluetooth cihazları arasından, fotoğrafı veya videoyu göndermek istediğiniz cihaza dokunun.
  - NOT Sorulursa, aynı geçiş kodunu hem telefonunuza hem de alıcı cihaza girin veya otomatik olarak oluşturulan geçiş kodunu onaylayın.

#### Bir müzik dosyası gönderin

- 1. GİRİŞ tuşuna basın, ardından 💿 öğesine ve Müzik öğesine dokunun.
- Göndermek istediğiniz müziğe ulaşmak için parmağınızı ekranın merkezinde sola veya sağa kaydırın.
- MENÜ tuşuna basın ve ardından Paylaş > Bluetooth öğesine dokunun.
- 4. Cihazları tara öğesine dokunun.
- Bluetooth cihazları arasından, müziği göndermek istediğiniz cihaza dokunun.
  - NOT Sorulursa, aynı geçiş kodunu hem telefonunuza hem de alıcı cihaza girin veya otomatik olarak oluşturulan geçiş kodunu onaylayın.

#### Bir etkinlik veya randevu gönderin

- GİRİŞ tuşuna basın, ardından oğesine ve Takvim öğesine dokunun.
- 2. Telefonunuza yeni bir etkinlik veya randevu girin. Ayrıntılar için Kullanım Kılavuzuna bakın.
- Takvim'in Gün, Ajanda veya Hafta görünümünde, etkinliğe veya randevuya dokunup basılı tutun ve vTakvim'i paylaş > Bluetooth'a dokunun.
- 4. Cihazları tara öğesine dokunun.
- Bluetooth cihazları arasından, etkinliği veya randevuyu göndermek istediğiniz cihaza dokunun.
  - NOT Sorulursa, aynı geçiş kodunu hem telefonunuza hem de alıcı cihaza girin veya otomatik olarak oluşturulan geçiş kodunu onaylayın.

#### Bir kişi bilgisini gönderin

- 1. GİRİŞ tuşuna basın, 💿 öğesine ve Kişiler'e dokunun.
- Tümü sekmesinde, göndermek istediğiniz kişinin adına dokunun ve basılı tutun (fotoğrafına veya simgesine dokunmayın) ve Kişiyi vKart olarak gönder'e dokunun.

- Kişiyi vKart olarak gönder bölümündeki aşağı ok düğmesine dokunun ve Bluetooth'a dokunun.
- Göndermek istediğiniz kişi bilgisini seçin ve ardından Gönder öğesine dokunun.
- 5. Cihazları tara öğesine dokunun.
- Bluetooth cihazları arasından, kişi bilgisini göndermek istediğiniz cihaza dokunun.
  - NOT Sorulursa, aynı geçiş kodunu hem telefonunuza hem de alıcı cihaza girin veya otomatik olarak oluşturulan geçiş kodunu onaylayın.

## Bir multimedya dosyası alın ve açın

Telefonunuzun Bluetooth özelliğini **Görünür** olarak ayarlarsanız ve birisi size Bluetooth kullanarak bir fotoğraf, video veya müzik dosyası gönderirse, durum çubuğunda Bluetooth paylaşım simgesi () görünür. Önce dosya aktarımına izin vermeniz gerekebilir.

- Durum çubuğuna dokunup basılı tutun ve ardından Bildirimler panelini açmak için parmağınızı aşağı doğru kaydırın.
- 2. Bluetooth paylaşımı'na dokunun.
- Dosya aktarımını kabul etmeniz istendiğinde, Kabul et'e dokunun. Alma işlemi tamamlandığında, durum çubuğunda İndirme tamamlandı simgesi ( ) görüntülenir.
- Bildirimler panelini açın ve Bluetooth paylaşımı'na dokunun. Dosya, ilgili uygulamada açılır.

## Bir vKart veya vTakvim alın ve içe aktarın

Birisi size Bluetooth kullanarak bir vKart (kişi bilgisi) veya vTakvim (etkinlik bilgisi) gönderdiğinde, durum çubuğunda Bluetooth paylaşımı simgesi (
) görüntülenir. Önce dosya aktarımına izin vermeniz gerekebilir.

- Durum çubuğuna dokunup basılı tutun ve ardından Bildirimler panelini açmak için parmağınızı aşağı doğru kaydırın.
- 2. Bluetooth paylaşımı'na dokunun.
- Bildirimler panelini açın ve Bluetooth paylaşımı'na dokunun.
- 5. Aşağıdakilerden herhangi birini yapın:
  - Bir vKart dosyası için, vKart dosyası seçin penceresinden bir içe aktarma seçeneği belirleyin ve **Tamam**'a dokunun. Kişi bilgileri, Kişiler uygulamasındaki kişi listenize eklenir.
  - Bir vTakvim dosyası için, etkinliği veya randevuyu kaydetmek istediğiniz takvimi seçin ve Al'a dokunun. Etkinlik Takviminize eklenir.

# 8. Kamera ve Multimedva

Daha belirgin ve keskin pozlar için tüm ihtiyaçlarınızı sunan venilenmis vizör savesinde, fotoğraf cekmek ve video klipleri kavdetmek artık daha eğlenceli.

## Vizörü tanıvın

GİRİS tuşuna başın, 💿 öğesine dokunun ve kamera vizöründe ne venilikler olduğunu görmek icin Kamera veva Video kavdedici've dokunun.

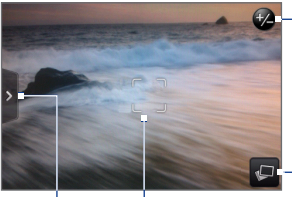

Yakınlastır/uzaklastır düğmesi. Ayrıntılar icin, "Yakınlastırma/ uzaklastırmavı kullanma" baslığına bakın

Görüntüle düămesi. Fotoğraflar uvgulamasını acmak icin dokunun.

Otomatik odaklama göstergesi

Menii sekmesi

Menü panelini acmak icin dokunun.

"Kamera ayarlarını değiştirin" başlığına bakın.

## Yakınlastırma/uzaklastırmayı kullanın

 Kamera veya Video kaydedici vizöründe, ekran yakınlaştırma/uzaklaştırma cubuğunu acmak için

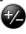

🕏 öăesine dokunun.

Yakınlaştır cubuğu

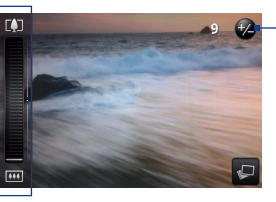

Yakınlastır düğmesi

- 2. Aşağıdakilerden herhangi birini yapın:
  - Yavaşça yakınlaştırmak veya uzaklaştırmak için parmağınızı vizör ekranında veya yakınlaştırma çubuğunda yukarı veya aşağı doğru kaydırın.
  - Maksimum büyütmeyle yakınlaştırmak için,
     öğesine dokunun. Gerçek boyutta göstermek için, m öğesine dokunun.
- Fotoğraf çekmek veya video kaydetmeye başlamak için HAREKET TOPU'na basın.

#### Çekim modları arasında geçiş yapın

Kamera veya Video kaydedici uygulamasındayken hızlı bir şekilde fotoğraf veya video çekim moduna geçebilirsiniz.

- Kamera veya Video kaydedici vizöründe, menü panelini göstermek için 5 öğesine dokunun.
- io öğesine dokunun ve Fotoğraf veya Video'yu seçin.
- Fotoğraf çekmek veya video kaydetmeye başlamak için HAREKET TOPU'na basın.

#### Kamera ayarlarını değiştirin

Menü paneli, temel ve gelişmiş kamera ayarlarınıza erişmenizi ve bunları değiştirmenizi sağlar.

- Kamera veya Video kaydedici vizöründe, menü panelini açmak için sögesine dokunun.
- 2. Şu simgelere dokunarak ilgili ayarları değiştirebilirsiniz:

| 0   | Mod                    | "Çekim modları arasında geçiş yapın"<br>başlığına bakın.                                                                                                    |
|-----|------------------------|----------------------------------------------------------------------------------------------------|
| -Ò- | Poz                    | Parlaklık çubuğunu gösterin ve parlaklık<br>seviyesini ayarlayın. Parlaklığı ayarlamak<br>için parmağınızı kaydırıcı çubuklar<br>üzerinde yukarı veya aşağı kaydırın. |
| Ø   | Görüntü<br>özellikleri | Kontrastı, doygunluğu ve keskinliği<br>ayarlamak için parmağınızı kaydırma<br>çubukları üzerinde yukarı veya aşağı<br>hareket ettirin.                                |

| ei Efekt | Fotoğraflarınıza ve videolarınıza özel bir<br>efekt uygulamak için dokunun. Sepya,<br>güneş, kenarlık, vb. efektler arasından<br>seçim yapabilirsiniz. |
|----------|----------------------------------------------------------------------------------------------------|
| Ayarlar  | Gelişmiş kamera ayarlarını yapın.                                                                                                    |

# 9. Google Apps

`О

#### Google Maps'te Katmanları kullanma

Katmanlar, Google Maps'te konuma özgü bilgileri birbiri üzerinde görmenizi sağlar. Tam olarak görüntülemek istediăiniz bilgileri iceren özellestirilmis bir harita görmek icin birden fazla katman eklevebilirsiniz.

- GİRİS tuşuna başın, 
   <sup>O</sup> öğeşine dokunun ve ardından da Haritalar öğesine dokunun.
- 2. MENÜ tusuna basın ve ardından Katmanlar öğesine dokunun
- 3. Listeden istediğiniz katmana dokunun veya daha fazla secenek görüntülemek icin Diğer Katmanlar'a dokunun

Asağıdaki katmanlar arasından secim yapabilirsiniz:

| Trafik   | Belirli şehirlerde kullanılabilen bu katman,<br>yollardaki gerçek zamanlı trafik durumunu<br>renk kodlu çizgilerle gösterir. Her renk,<br>trafiğin akış hızını gösterir.                                                                                                    |
|----------|----------------------------------------------------------------------------------------------------|
| Uydu     | Görüntülenen haritanın uydu görünümünü<br>gösterir. Google Maps, Google Earth™ ile aynı<br>uydu verilerini kullanır.                                                                                                    |
| Latitude | Arkadaşlarınızın haritadaki konumunu<br>gösterir ve konumunuzu arkadaşlarınızla<br>paylaşmanızı sağlar. Latitude kullanan<br>arkadaşlarınızın listesini görüntülemek için,<br>MENÜ tuşuna basın ve ardından Latitude<br>öğesine dokunun. Arkadaşlarınızı konum<br>bilgilerini paylaşmaya davet etmek için, MENÜ<br>tuşuna basın ve Arkadaş ekle'ye dokunun.<br>Harita üzerinde belirli bir arkadaşınızın<br>konumunu görmek için, listede arkadaşınıza<br>dokunun ve Haritada göster'e dokunun. |

| Haritalarım       | Bilgisayarınızda Google Maps kullanarak<br>oluşturduğunuz özelleştirilmiş Haritalarım'ı<br>gösterir. Haritalarım hakkında daha fazla<br>bilgi için,<br>http://maps.google.com adresine gidin ve<br>Yardım > Haritalarım'a dokunun.                                                   |
|-------------------|----------------------------------------------------------------------------------------------------|
| Wikipedia         | Wikipedia'da hakkında makale bulunan<br>konumları harita üzerinde gösterir. Bir<br>konumu gösteren Wikipedia simgesine<br>dokunun ve Wikipedia makalesinden bir<br>alıntı incelemek için <b>Daha fazla bilgi</b> 'ye<br>dokunun.                                                     |
| Transit<br>Hatlar | Belirli şehirlerde toplu taşıma hatlarını<br>gösterir.                                                                                                    |
| Favori<br>Yerler  | Dünyanın dört bir yanındaki şehirlerde yerel<br>seyahat uzmanlarının favori yerlerini gösterir.<br>Listedeki bir favori yer hakkında yerel<br>uzmanın açıklamasını görüntülemek için bu<br>yere dokunun. Konum hakkında daha fazla<br>bilgi almak için <b>Ayrıntılar</b> 'a dokunun. |

## 10. Diğer Uygulamalar

Telefonunuza bazı faydalı uygulamalar ekledik. Bu uygulamaları görmek için Giriş ekranında oğesine dokunun.

| Masa<br>Saati   | Çalar Saat veya Ekran koruyucu modunda saati, tarihi ve varsa alarmı gösterir. |
|-----------------|--------------------------------------------------------------------------------|
| Kişileri<br>Ara | Telefonunuzda kişileri hızlı bir şekilde arayın.                               |

#### Mühendis hesap makinesini kullanın

- 1. GİRİŞ tuşuna basın, ardından 💿 öğesine ve Hesap makinesi'ne dokunun.
- Mühendis hesap makinesine geçiş için telefonu yanlardan tutun.

## 11. Takvimi Kullanma

Takvim, etkinliklerinizi ve randevularınızı daha kolay yönetmenizi sağlayacak birtakım geliştirilmiş özelliğe sahiptir.

#### Haftanın etkinliklerini ve randevularını görüntüleyin

- GİRİŞ tuşuna basın, ardından oğesine ve Takvim öğesine dokunun.
- MENÜ tuşuna basın ve ardından Hafta'ya dokunun. Günler sütun olarak gösterilir ve etkinlik veya randevu saatleri de ekranın sol tarafındaki saat çizelgesi üzerinden geçen dikey çizgilerle gösterilir.

#### Kişileri toplantınıza veya etkinliğinize davet edin

Telefonunuza bir Microsoft Exchange ActiveSync e-posta hesabı eklediyseniz, Takvim'den toplantı veya etkinlik davetleri gönderebilirsiniz.

- GİRİŞ tuşuna basın, ardından oğesine ve Takvim öğesine dokunun.
- MENÜ tuşuna basın ve ardından Yeni etkinlik öğesine dokunun.
- Kullanmak istediğiniz takvimi seçin ve toplantı veya etkinlik ayrıntılarını girin. Ayrıntılar için Kullanım Kılavuzuna bakın.
- MENÜ tuşuna basın ve ardından Toplantı Daveti'ne dokunun.
- 5. Kime öğesine dokunun ve toplantı veya etkinlik daveti göndermek istediğiniz kişilerin e-posta adreslerini girin. Telefonunuzda veya Şirket dizininizde kişi arayıp seçmek için Söğesine dokunabilirsiniz.
- 6. Gönder öğesine dokunun.

## 12. Saati Kullanma

Saat uygulaması artık bir Masa Saati ve gelişmiş alarm yönetim özellikleri içermektedir.

#### Masa Saati'ni kullanın

Saat uygulamasını açtığınızda doğrudan Masa Saati sekmesine gelirsiniz. Masa Saati sekmesinde tarih, saat, hava durumu bilgileri, bir çalar saat göstergesi ve bir pil şarj göstergesi bulunur.

Masa Saati ayrıca çalar saate veya saatli ekran koruyucuya da dönüştürülebilir.

- 1. Giriş ekranında saate dokunun.
- Aşağıdakilerden herhangi birini yapın:
  - Masa Saati'ni Çalar Saate dönüştürmek ve uyurken saat ekranının görünmesi için (\* öğesine dokunun.
  - Masa Saatini Ekran koruyucu moduna getirip telefonunuzu kullanmadığınızda ekranın kararması için nöösesine dokunun. Yine ekranda saat ve tarihi görebilirsiniz.

3. Masa Saatini tekrar normal modda görüntülemek için, ekrana dokunun veya GERİ tuşuna basın.

Masa Saati Normal modda görüntülenirken, Hava durumu uygulamasını açmak için hava durumu bilgilerine dokunun.

## Alarm ayarlarını yapın

Telefonunuz, istediğiniz kadar alarm kurma özgürlüğü sunmasının yanı sıra, ihtiyaçlarınıza göre değiştirebileceğiniz özelleştirilebilir alarm ayarları da içerir.

- 1. Giriş ekranındaki saate dokunun ve parmağınızı Alarmlar sekmesine kaydırın.
- Kullanım Kılavuzundaki talimatları takip ederek bir alarm kurun.
- 3. MENÜ tuşuna basın ve ardından Ayarlar öğesine dokunun.
- Alarm ayarlarını ihtiyaçlarınıza uygun şekilde belirleyin ve GERİ tuşuna basın.

# 13. Telefonunuzu Yönetme

## Veri eşitlemeyi yönetin

Telefonunuz Google ve Exchange ActiveSync e-posta hesaplarınızdan ve Facebook, Twitter ve Flickr gibi popüler çevrimiçi hizmetlerden güncellemeleri alıp bu bilgileri eşitleyebilir.

Eşitleyebileceğiniz bilgi türlerinden bazıları şunlardır:

- Google ve Exchange ActiveSync hesaplarınızdaki e-postalar.
- Google ve Exchange ActiveSync hesaplarınızdaki kişi ayrıntıları ve Facebook arkadaşlarınızın kişi bilgileri.

- Birincil Google hesabınız ve Exchange ActiveSync hesabınızdaki takvim etkinlikleri.
- Facebook ve Twitter'da kendinizin ve arkadaşlarınızın durum güncellemeleri ve paylaştığı bağlantılar ile Facebook'a yüklenen fotoğraflar.
- Flickr ve Facebook'a yüklenen fotoğraflar.

E-posta hesaplarının ve çevrimiçi hizmetlerin eşitleme ayarlarını belirlemek veya bir çevrimiçi hizmet hesabı eklemek için, GİRİŞ > MENÜ düğmesine basın ve **Ayarlar** > **Hesaplar ve eşitleme**'ye dokunun.

## Donanımdan (fabrika ayarlarına) sıfırlama işlemi

Telefonunuzu fabrikadan çıkmış olduğu orijinal haline geri döndürür. Buna donanımdan sıfırlama da denir. Telefonunuzu bir arkadaşınıza veya akrabanıza vereceğiniz için öncelikle tüm verilerinizi kaldırmak isterseniz veya telefonunuzu kapatıp tekrar açmakla düzelmeyen sürekli tekrar eden bir sorun yaşıyorsanız bu işlemi tercih edebilirsiniz.

Fabrika ayarlarına sıfırlama, etkisi güçlü bir önlemdir. Tüm kişisel verilerinizi ve özelleştirilmiş ayarlarınızı siler, ayrıca yüklediğiniz programları da kaldırır.

Saklamak istediğiniz bilgileri ve dosyaları yedeklediğinizden emin olun. Fabrika ayarlarına sıfırlamanın en uygun yolu Ayarları kullanmaktır.

- GİRİŞ > MENÜ tuşlarına basın ve ardından Ayarlar > Gizlilik öğesine dokunun.
- 2. Fabrika verilerine sıfırla'ya dokunun.
- Fabrika verilerine sıfırlama ekranında, Telefonu sıfırla öğesine ve ardından Her şeyi sil öğesine dokunun.

#### Telefon düğmeleri kullanarak sıfırlamak için

- Telefon kapalıyken, GİRİŞ ve GERİ tuşlarına basıp parmağınızı basılı tutun ve ardından kısa bir süre ARAMAYI SONLANDIR/GÜÇ düğmesine basın. Birkaç saniye sonra sıfırlama işlemi başlar.
- Telefonun sıfırlama işlemini tamamlamasını bekleyin ve ardından MENÜ tuşuna basın.
  - İPUCU Telefon kilitlenir veya donarsa, pili çıkarıp birkaç saniye bekleyin ve ardından yeniden takın. Pili yeniden taktıktan sonra, telefonu açın.

## 14. Teknik Güncellemeler

- Telefonunuzda Android 2.1 platformu yüklüdür.
- Albümler uygulamasının adı Fotoğraflar olarak değişmiştir. Fotoğraflar uygulamasının ilk sekmesinde — Albümler — telefonun tüm fotoğraf ve video albümleri görüntülenir.
- Tarayıcı uygulamasının adı İnternet olarak değişmiştir.

## www.htc.com

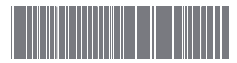

90H01304-06M Rev.A